# **Daily Operations in Premier PayLOGICS**

# **Table of Contents**

| Home Tab                                      | 1  |
|-----------------------------------------------|----|
| Overview Tab                                  | 2  |
| Reconciliation Tab                            | 3  |
| Origination Batches on Hold                   | 5  |
| Duplicate Detection on Return Item Processing | 12 |

# Home Tab

Premier PayLOGICS is available through single sign-on through Premier View.

Once signed in, the *Home* page will be displayed.

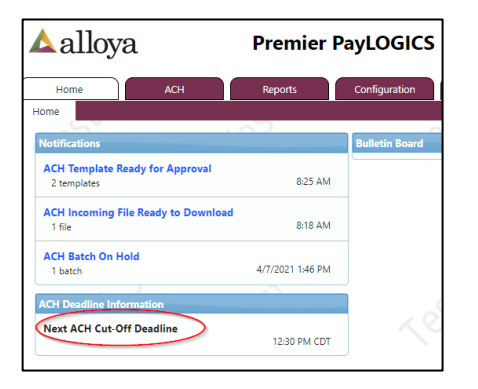

- The system will notify users when there are files ready for download, or when there is something that requires action such as pending approvals or batches on hold.
- Important *ACH Deadline Information* is also displayed. The cutoff time displayed is the next time that Alloya will pick up the files for processing.

The notifications in blue are hyperlinks to the appropriate tab to complete the activity.

# **Overview Tab**

|                                                                                                    | CH Configuration      | Administration          | Resources        |                 |
|----------------------------------------------------------------------------------------------------|-----------------------|-------------------------|------------------|-----------------|
| Overview 🕕 Reconciliation                                                                                                    | Upload/Download       | Approve/Release Search  | Create ACH Trans | actions Create  |
| BATCHES ON-HOLD                                                                                                    | 1                     |                         |                  |                 |
| Hold Reason                                                                                                    | Premier PayLOGICS ISN | Sending Institution     | Originating DFI  | SEC Code        |
| Duplicate Detection                                                                                                    | 210408020027694819    | 272                     | 27248602         | ARC AT          |
| My Saved Batches (In                                                                                                    | N Progress) 2         | S.                      | Эx.              |                 |
| Premier PayLOGICS ISN                                                                                                    | Sending Institution   | Destination Institution | Originating DF   | I SEC Code      |
| 210407020027447930                                                                                                    | 2724                  |                         | 27248602         | PPD             |
| BATCHES IN PROCESSIN                                                                                                    | ١G                    | 3                       |                  |                 |
|                                                                                                    | 5                     |                         |                  |                 |
| Files in Processing                                                                                                    | 4                     |                         |                  |                 |
| FILES IN PROCESSING                                                                                                    | 4                     |                         |                  |                 |
| FILES IN PROCESSING                                                                                                    | 4                     | .9                      |                  | <br>            |
| FILES IN PROCESSING<br>No Files Currently Processing<br>BATCHES PENDING CUT                                                                                                    | 4<br>1-Off 5          | <u> </u>                | <u></u>          | <u>ب</u><br>روج |
| FILES IN PROCESSING<br>No Files Currently Processing<br>BATCHES PENDING CUT<br>No Batches Pending Cut-Off                                                                                     | 4<br>r-Off 5          | X                       |                  |                 |
| FILES IN PROCESSING<br>No Files Currently Processing<br>BATCHES PENDING CUT<br>No Batches Pending Cut-Off<br>BATCHES REJECTED                                                                 | 4<br>T-Off 5          | 6                       |                  |                 |
| FILES IN PROCESSING<br>No Files Currently Processing<br>BATCHES PENDING CUT<br>No Batches Pending Cut-Off<br>BATCHES REJECTED<br>No Batches Recently Rejected                                 | 4<br>T-Off 5          | 6                       |                  |                 |
| FILES IN PROCESSING<br>No Files Currently Processing<br>BATCHES PENDING CUT<br>No Batches Pending Cut-Off<br>BATCHES REJECTED<br>No Batches Recently Rejected<br>CUT-OFF FILES RECENT         | 4<br>T-OFF 5          | 6                       |                  |                 |
| FILES IN PROCESSING<br>No Files Currently Processing<br>BATCHES PENDING CUT<br>No Batches Pending Cut-Off<br>BATCHES REJECTED<br>No Batches Recently Rejected<br>CUT-OFF FILES RECENT         | 4<br>r-Off 5          | 6<br>T<br>File ID M     | lodifier         | Batch           |
| FILES IN PROCESSING No Files Currently Processing BATCHES PENDING CUT No Batches Pending Cut-Off BATCHES REJECTED No Batches Recently Rejected CUT-OFF FILES RECENT CUT- 4/13/2021 3:04:59 AM | 4<br>r-Off 5          | 6<br>7<br>File ID M     | lodifier         | Batch           |

After selecting the ACH tab, the Overview page will be displayed.

Alloya recommends reviewing this page periodically throughout the day and at the end of each day to ensure there are no batches on hold that need to be resolved.

- Batches On-Hold This section will display any batches that are on hold. Batches must be reviewed, and the error resolved, or the batch will NOT be processed. Batches will continue to be displayed in this section until they are resolved or deleted. Hold reasons are described later in this document under Origination Batches on Hold.
- 2. *My Saved Batches (In Progress)* This section is user specific. If the user started an origination batch, templates, or returns and "Saved as a Draft" to complete later, those items will appear only on that user's Overview page. Items will stay here until they are completed or deleted.
  - a. This is also where batches or returns that were unreleased will appear. If it was unreleased and needs to be deleted, the user who created the batch or return will need to walk through the wizard to discard the item.
- 3. *Batches in Processing* These are incoming and outgoing batches that are currently being processed by the system. Batches only appear in this section during the short period of processing time.
- 4. *Files in Processing* These are uploaded files that are currently being processed into the system. Files only appear in this section during the short period of processing time.

- 5. *Batches Pending Cut-Off* These are batches that have finished all post-release processing and are ready to be picked up by Alloya for processing. These batches can be unreleased by the credit union if necessary.
- 6. *Batches Rejected* These are batches that have been marked as rejected. The batch will display in this section for a rolling 24-hour period of time. Users can click on the transaction line to view the details and see other options.
- 7. *Cut-Off File Recently Sent* These are the files that Alloya has already picked up for processing. Cut-Off files will display in this section for a rolling 24-hour period of time.

#### 

**Reconciliation Tab** 

The Reconciliation page is an on-demand report displayed in Premier PayLOGICS.

Incoming and outgoing ACH data are shown on this page for the current business date. An ACH user may choose to view a previous business day by selecting the calendar icon, or manually typing in a date, at the top of the page.

As this page is on-demand, no formal report is generated. However, a user may choose to print the page by printing directly from their browser.

The left side of the page lists all origination and return activity.

# ACH Services – Origination & Receipt

|                                              | Outgoing             |             |              |              |               |
|----------------------------------------------|----------------------|-------------|--------------|--------------|---------------|
| o                                            | ,                    |             | Batch Count  | Debit Amount | Credit Amoun  |
| 🕽 + Total Uploaded                           |                      |             | 10           | \$7,629.85   | \$0.18        |
| + Total Originated                           |                      |             | 7            | \$1,184.46   | \$2,328.00    |
| - Total Original Batches Split for Warehouse |                      |             | 0            | \$0.00       | \$0.00        |
| + Total System Created Split Batches         |                      |             | 0            | \$0.00       | \$0.00        |
| + Total Received from Warehouse              |                      |             | 0            | \$0.00       | \$0.00        |
| - Total Batch In Processing                  |                      |             | 0            | \$0.00       | \$0.00        |
| - Total File In Processing                   |                      |             | 0            | \$0.00       | \$0.00        |
| - Total On-Hold                              |                      |             | 0            | \$0.00       | \$0.00        |
| - Total Ready For Cutoff                     |                      |             | 11           | \$7,847.08   | \$0.18        |
| - Total Batches Added to Warehouse           |                      |             | 0            | \$0.00       | \$0.00        |
| - Total Pending Export                       |                      |             | 0            | \$0.00       | \$0.00        |
| - Total Exported                             |                      |             | 3            | \$217.23     | \$1,578.00    |
| - Total Rejected                             |                      |             | 3            | \$750.00     | \$750.00      |
| Difference                                   |                      |             | 0            | \$0.00       | \$0.00        |
|                                              | Outgoing Breakdow    | n           |              |              |               |
|                                              |                      |             | Batch Count  | Debit Amount | Credit Amount |
| Total Transactions                           |                      |             | 1            | \$0.00       | \$650.00      |
| Total Returns                                |                      |             | 13           | \$8,064.31   | \$928.18      |
| Total Notification of Changes                |                      |             | 0            | \$0.00       | \$0.00        |
| Ou                                           | itgoing Same Day Sum | imary       |              |              |               |
|                                              |                      | Debit Count | Credit Count | Debit Amount | Credit Amount |
| Total Same Day Entries                       |                      | 0           | 2            | \$0.00       | \$650.00      |
| urrent Warehouse Batches as of 4/13/2021     | 1:38:50 PM           |             |              |              |               |
|                                              | Outgoing             |             |              |              |               |
|                                              |                      |             | Batch Count  | Debit Amount | Credit Amount |
| Total Originated Production Weathering       |                      |             | 2            | ¢600.00      | \$600.00      |

The right side of the page lists all Receipt activity.

|                               | Incoming           |            |              |              |
|-------------------------------|--------------------|------------|--------------|--------------|
|                               | Bi                 | atch Count | Debit Amount | Credit Amoun |
| C + Total Received (2 files)  |                    | 190        | \$965,450.42 | \$422,134.6  |
| - Total In Processing         |                    | 0          | \$0.00       | \$0.0        |
| - Total On-Hold               |                    | 0          | \$0.00       | \$0.0        |
| 🖸 - Total Ready To Download   |                    | 181        | \$259,004.82 | \$348,941.1  |
| 🖸 - Total Downloaded          |                    | 9          | \$706,445.60 | \$73,193.52  |
| Difference                    |                    | 0          | \$0.00       | \$0.00       |
| Inco                          | oming Breakdown    |            |              |              |
| XV                            | Ba                 | atch Count | Debit Amount | Credit Amoun |
| Total Transactions            |                    | 190        | \$965,450.42 | \$422,134.6  |
| Total Returns                 |                    | 0          | \$0.00       | \$0.0        |
| Total Notification of Changes |                    | 0          | \$0.00       | \$0.00       |
| Incomin                       | g Same Day Summary |            |              |              |
|                               | Debit Count Cr     | edit Count | Debit Amount | Credit Amoun |
| Total Same Day Entries        | 639                | 252        | \$230 536 03 | \$285,654,8  |

Selecting the plus sign •, users can expand/collapse all details to view a breakdown of specific ACH data.

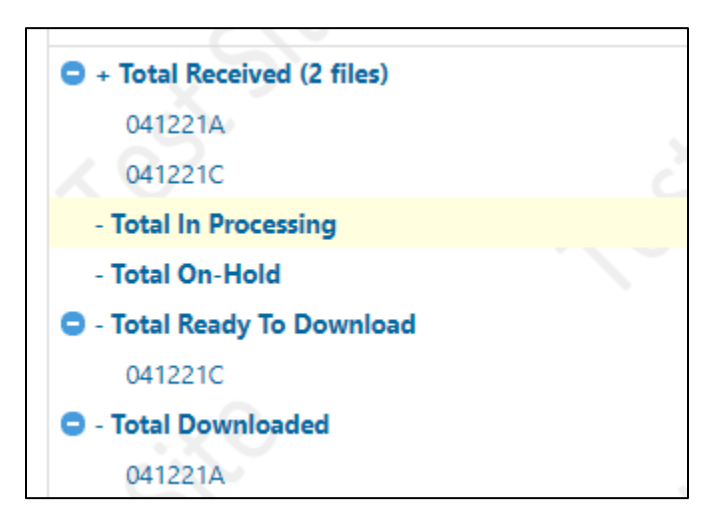

Additionally, the user may click any of the links in the page to be redirected to the Search or Details page to gain further information about the transaction, batch, or file.

## **Origination Batches on Hold**

All batches will flow through a validation workflow. Any batch that does not pass the validations will be put on hold for correction. There are eight validations that the batch will flow through.

#### 1. Business Customer Lookup

**NOTE:** Credit unions are also set up as *Business Customers* for ACH Origination to enable the company ID dropdown selection option in Premier PayLOGICS.

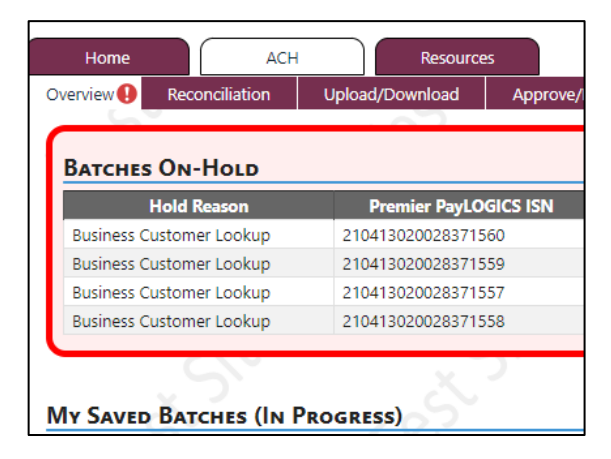

The first risk verification performed is on the company ID to determine if the batch is originated by an active company ID.

If the company ID is not defined or is not configured properly, then the batch will be placed on hold with the reason *Business Customer Lookup*. Click on the transaction line to open the dialogue window.

Users with appropriate entitlements can either select a valid *Business Customer* and accept the batch to continue processing or reject the batch to prevent further processing.

Selecting a company ID from the dropdown list will give the user the option to *Accept* the batch. A new company ID can also be created and used to accept the batch on hold.

| On Hold: Business C  | ustomer Not Found/In-Active |        |        |
|----------------------|-----------------------------|--------|--------|
| Business customer 89 | 958481023 is not valid.     |        |        |
| Business Customer:   | (Select a Customer)         |        | -      |
|                      |                             | Accept | Reject |
| 6                    |                             | 5      |        |

Information on creating company ID codes can be found <u>here</u>.

#### 2. SEC Code Validation

The second risk verification performed is at the batch level to determine if the company ID can originate batches using the SEC code contained in the batch.

| verview 👽 🛛 Reconciliati | on Upload/Download   |
|--------------------------|----------------------|
| BATCHES ON-HOLD          | 0                    |
| Hold Reason              | Premier PayLOGICS IS |
| SEC Code Validation      | 210413020028395731   |
| SEC Code Validation      | 210413020028395732   |
| SEC Code Validation      | 210413020028395733   |
| SEC Code Validation      | 210413020028395734   |
|                          |                      |

If a batch is for an SEC code that the *Business Customer* is not allowed to originate for, it will be placed on hold for *SEC Code Validation*. Click on the transaction line to open the dialog window.

Users with appropriate entitlements can either *Accept* the batch to continue processing or *Reject* the batch to prevent further processing.

| On Hold: SEC Code Not Allowed |                                         |  |  |  |  |
|-------------------------------|-----------------------------------------|--|--|--|--|
| CCD is not an SEC             | code allowed for the business customer. |  |  |  |  |
| Accept                        | Reject                                  |  |  |  |  |

Information on authorized SEC codes can be found here.

#### 3. Offset Validation

The third risk verification performed is at the entry level to determine if the batch contains an offset or not and if the system needs to create an offset for the batch.

| Overview   Reconciliation Upload/Downloa  Batches On-Hold |        |       |                    |    |  |
|-----------------------------------------------------------|--------|-------|--------------------|----|--|
| Hold I                                                    | Reason | P     | remier PayLOGICS I | SN |  |
| Offset Valid                                              | lation | 21041 | 3020028395375      |    |  |
| My Saved Batches (In Progress)                            |        |       |                    |    |  |

If a batch fails the verification, then it will be placed on hold for *Offset Validation*. Click on the transaction line to open the dialog window.

Users with appropriate entitlements can either *Bypass Offset Validation,* which will process the batch without an offset. Users can select to *Create Offset,* which will create an offset using the account number set up under the company ID or they can reject the batch.

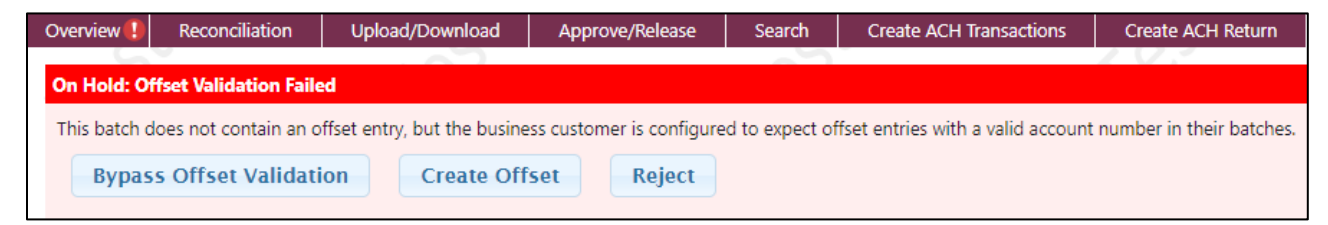

Information on offset configuration can be found here.

### 4. Duplicate Transaction Validation

The fourth risk verification performed is also at the entry level to determine if any entries in the batch are duplicates of other entries in that batch.

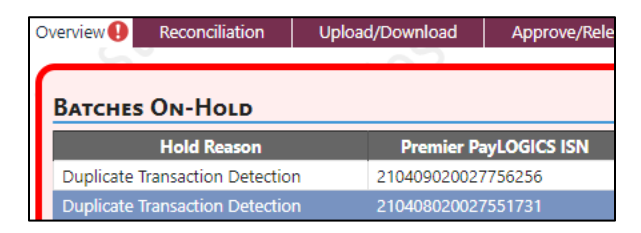

The fields used to detect if a transaction is a potential duplicate are:

- Receiving Company Name/Individual Name
- Identification Number
- Receiving DFI Identification
- DFI Account Number
- Account Type
- Credit/Debit
- Transaction Code
- Amount

If a batch contains a suspected duplicate transaction, it will be placed on hold for *Duplicate Transaction Detection*. Click on the transaction line to open the dialog window.

| Overview 🌗   | Reconciliation      | Upload/Download     |
|--------------|---------------------|---------------------|
| On Hold: Du  | plicate Transaction | Found               |
| Entry 210409 | 020069218400 is a   | possible duplicate. |
| Accept       | Reject              |                     |

Below the dialogue page, the batch information will be displayed.

# ACH Services – Origination & Receipt

| Batch Informat             | ION               | . 1                    | S.                       |                        | 2.                           | 2                          | <u> </u>                        |               | 0                                    |             |
|----------------------------|-------------------|------------------------|--------------------------|------------------------|------------------------------|----------------------------|---------------------------------|---------------|--------------------------------------|-------------|
| Freated From Template      | Name: WKLY        | MON WKLY MONDA         | Y TRANSFER               | i's                    | ,                            | X                          | x ).                            |               | N.                                   |             |
| ISN                        | Company Name      | Company Identification | Company Entry Descriptio | n Effective Entry Date | Company Descriptive Date     | Company Discretionary Data | Standard Entry Class Code       | Origina       | ting DFI Identification Batch Number |             |
| 210409020027756256         | 10000             | whether -              | transfer                 | 04/12/2021             |                              |                            | Prearranged Payment and Deposit | - (PPD) 27129 | 101                                  |             |
| Number of Entries and Adde | enda Total Credil | Amount Total Debit Am  | ount                     |                        |                              |                            |                                 |               |                                      | De          |
| 24                         | \$2,197.45        | \$2,197.45             |                          |                        |                              |                            |                                 |               |                                      | <u>Deri</u> |
|                            |                   |                        |                          |                        |                              |                            |                                 |               |                                      | R           |
|                            |                   |                        |                          |                        |                              |                            |                                 |               |                                      |             |
| ENTRIES                    |                   | <u> </u>               |                          |                        |                              |                            |                                 |               |                                      |             |
| Actions                    |                   | Individual Name        | Individual Iden          | tification Number      | Receiving DFI Identification | DFI Account Number         | Account Type                    | Credit/Debit  | Transaction Code                     | Amount      |
| 1 <u>View Details</u>      |                   | debra 🛛 🖿 📟 🔤          | debra 🛛                  |                        | 071208297                    | 521                        | Checking Account                | Debit         | 27 - Checking Debit, Payment         | \$90.00     |
| 2 View Details             |                   | debra 🛛 🖿 👘            | debra                    |                        | 271291017                    | 190                        | Savings Account                 | Credit        | 32 - Savings Credit, Deposit         | \$90.00     |
| 3 <u>View Details</u>      | 1                 | Marth                  | Martha                   |                        | 271291017                    | 348                        | Savings Account                 | Debit         | 37 - Savings Debit, Payment          | \$300.00    |
| 4 <u>View Details</u>      | 1                 | Marth                  | Martha                   | -                      | 113000023                    | 586                        | Checking Account                | Credit        | 22 - Checking Credit, Deposit        | \$300.00    |
| 5 <u>View Details</u>      |                   | Jerem                  | Jeremy                   |                        | 074903719                    | 000                        | Checking Account                | Credit        | 22 - Checking Credit, Deposit        | \$200.00    |
| 6 <u>View Details</u>      |                   | Jerem                  | Jeremy                   | • .xС                  | 271291017                    | 120                        | Checking Account                | Debit         | 27 - Checking Debit, Payment         | \$200.00    |
| 7 <u>View Details</u>      |                   | Christ                 | Christi                  | - 5                    | 081210398                    | 503                        | Checking Account                | Credit        | 22 - Checking Credit, Deposit        | \$100.00    |
| 8 <u>View Details</u>      |                   | Christ -               | Christi                  | ·                      | 271291017 🔨 🔇                | 120                        | Checking Account                | Debit         | 27 - Checking Debit, Payment         | \$100.00    |
| 9 <u>View Details</u>      | 1                 | Brent                  | Brent 1                  |                        | 071208297                    | 110                        | Checking Account                | Credit        | 22 - Checking Credit, Deposit        | \$170.00    |
| 10 View Details            | 1                 | Brent                  | Brent 1                  |                        | 271291017                    | 120                        | Checking Account                | Debit         | 27 - Checking Debit, Payment         | \$170.00    |
| 11 View Details            |                   | Aleia I                | Aleia F                  |                        | 074000010                    | 557                        | Checking Account                | Debit         | 27 - Checking Debit, Payment         | \$62.45     |
| 12 View Details            |                   | Aleia I                | Aleia F                  |                        | 271291017                    | 432                        | Loan Account                    | Credit        | 52 - Loan Credit, Deposit            | \$62.45     |
| 13 View Details            | 1                 | Maria I Baard          | Maria                    | -                      | 074000010                    | 939                        | Checking Account                | Debit         | 27 - Checking Debit, Payment         | \$50.00     |
| 14 View Details            | 5                 | Maria 🛛 💼 👘            | Maria Maria              | X.                     | 271291017                    | 433                        | Savings Account                 | Credit        | 32 - Savings Credit, Deposit         | \$50.00     |
| 15 View Details            |                   | Maria 🛛 💼 💼            | Maria                    | - 5                    | 074000010                    | 939                        | Checking Account                | Debit         | 27 - Checking Debit, Payment         | \$50.00     |

By reviewing the entries, the user can identify the suspected transactions.

In this example, Maria has two identical transactions, which caused the duplicate suspect.

| View Details | Maria | Maria | 074000010 |
|--------------|-------|-------|-----------|
| View Details | Maria | Maria | 1.0464    |
| View Details | Maria | Maria | 074000010 |

| 93993 | Checking Account | Debit  | 27 - Checking Debit, Payment | \$50.00 |
|-------|------------------|--------|------------------------------|---------|
|       | Savings Account  | Credit | 32 - Savings Credit, Deposit | \$50.00 |
| 93993 | Checking Account | Debit  | 27 - Checking Debit, Payment | \$50.00 |

However, after reviewing the entries, Maria did two identical debits to her checking account and two credits to two separate saving accounts.

This is a typical duplicate detection occurrence.

In this case, the user would select to *Accept* the transaction to process the items.

| On Hold: Duplicate Transaction Found |                                   |  |  |  |
|--------------------------------------|-----------------------------------|--|--|--|
| Entry 2104090200                     | 69218400 is a possible duplicate. |  |  |  |
| Accept                               | Reject                            |  |  |  |
|                                      |                                   |  |  |  |

Users with appropriate entitlements will be able to *Accept* the batch to continue processing or *Reject* the batch to prevent further processing.

The dialogue box will display the Individual Sequence Number (ISN) of the duplicate suspect.

If a user was not able to resolve the suspect by looking at the batch and entry information pages, additional investigation may be necessary.

**NOTE:** In the example above, it states ENTRY and then the ISN. This information can be used to do a search for the duplicate.

Go to the Search tab to look up the transaction.

| Overview   | Reconciliation                                                                    | Upload/Download  | Approve/Release | Search       | Create ACH Trans |  |  |  |
|------------|-----------------------------------------------------------------------------------|------------------|-----------------|--------------|------------------|--|--|--|
| Search For | All Entries                                                                       | ✓ Date Range: 03 | /13/2021 То 04  | /13/2021     | 1                |  |  |  |
| + 0        | + ● And - Enter the information you would like to search on. Click Search to run. |                  |                 |              |                  |  |  |  |
| Premier F  | ayLOGICS ISN                                                                      | ▼ Equal To       | ▼ 2104          | 090200692184 | 400 🗙            |  |  |  |
| Search     | Reset                                                                             | Save Query Loa   | ad Query        |              |                  |  |  |  |

- Select All Entries.
- Select Premier PayLOGICS ISN.
- Enter the ISN.

The system will display the information about the transaction.

Click on the entry line to display the entry detailed information.

Using your member's name and the effective entry date of the transaction, perform another search.

| Search | For: All Entries  | ✓ Date Ran                | nge: 03/13/2021 🛄 To           | 04/13/2021       |   |
|--------|-------------------|---------------------------|--------------------------------|------------------|---|
| +      | O And ▼           | Enter the information you | would like to search on. Clicl | k Search to run. |   |
|        | Direction         | ▼ E                       | qual To 🛛 👻                    | Outgoing -       | × |
| And    | Name              | ▼ C                       | ontains 👻                      | Maria            | × |
| And    | Effective Entry D | ate 🔻 E                   | qual To 👻                      | 04/12/2021       | × |

The results should help determine whether it is truly a duplicate or if the entries are correct and intentional.

| Transaction Code             | Receiving DFI | DFI Account Number | Trace Number | Amount  |
|------------------------------|---------------|--------------------|--------------|---------|
| 27 - Checking Debit, Payment | 074           | 939                |              | \$50.00 |
| 32 - Savings Credit, Deposit | 271           | 433                |              | \$50.00 |
| 27 - Checking Debit, Payment | 074           | 939                |              | \$50.00 |
| 32 - Savings Credit, Deposit | 271           | 433                |              | \$50.00 |

#### 5. Batch Limit Validation

The fifth risk verification performed is at the batch level to determine if the batch exceeds the overall, credit and/or debit limits set for the company ID or *Business Customer*. If a batch is over any defined limits, then it will be placed on hold for *Batch Limit Validation*.

Alloya will not add batch limits. Credit unions can use this setting to set limits at the batch level.

Information on setting limits at the batch level can be found here.

Users with appropriate entitlements will be able to *Accept* the batch to continue processing or *Reject* the batch to prevent further processing.

#### 6. Transaction Limit Validation

The sixth risk verification performed is at the entry level to determine if any entry in a batch exceeds the overall, credit and/or debit limits set for the company ID or *Business Customer*. If a transaction is over any defined limits, then the batch will be placed on hold for *Transaction Limit Validation* with each transaction identified that is over the limit.

Alloya will not add transaction limits. Credit unions can use this setting to set transaction limits.

Information on setting limits at the transaction level can be found here.

Users with appropriate entitlements will be able to *Accept* the batch to continue processing or *Reject* the batch to prevent further processing.

#### 7. Daily Limit Validation

The seventh risk verification performed is at the batch level to determine if it exceeds the daily overall, credit and/or debit limits set for the company ID or *Business Customer*. If a batch is over any defined limits, then it will be placed on hold for *Daily Limit Validation*.

Alloya will not add daily limits. Credit unions can use this setting to set daily limits.

Information on setting daily limits can be found here.

Users with appropriate entitlements will be able to *Accept* the batch to continue processing or *Reject* the batch to prevent further processing.

#### 8. Exposure Limit Validation

The eighth and final verification performed is at the batch level to determine if it exceeds the *Overall Credit Exposure* or *Credit/Debit Exposure* limits set for the company ID or *Business Customer*.

If a batch exceeds any exposure limits, then it will be placed on hold for *Credit Exposure Limit*.

Alloya will not add exposure limits. Credit unions can use this setting to set exposure limits.

Information on setting exposure limits can be found <u>here</u>.

Users with appropriate entitlements will be able to *Accept* the batch and continue processing or *Reject* the batch to prevent further processing.

### **Duplicate Detection on Return Item Processing**

| Dverview () Reconciliation Upload/Download Approve/Release |             |        |                  |  |  |  |  |  |
|------------------------------------------------------------|-------------|--------|------------------|--|--|--|--|--|
|                                                            |             |        |                  |  |  |  |  |  |
| BATCHES ON-HOLD                                            |             |        |                  |  |  |  |  |  |
|                                                            | Hold Keason | Premie | er PayLOGICS ISN |  |  |  |  |  |
| Duplicate Detection 210408020027694815                     |             |        |                  |  |  |  |  |  |
|                                                            |             |        |                  |  |  |  |  |  |

Users can click on the transaction line to display the batch information.

| Ba  | TCH INFORM           | ΙΑΤΙΟ    | N                 |         |              |         | 0.            |             |
|-----|----------------------|----------|-------------------|---------|--------------|---------|---------------|-------------|
| Cre | ated From Tem        | plate N  | lame:             |         |              |         |               |             |
| ISI | N                    | G        | ompany Name       | Compa   | ny Identific | ation   | Company Entry | Description |
| 21  | 0408020027694        | 819 A    | T&T Services      | 2742    |              |         | CHECKPAYM     | г           |
| Nu  | umber of Entries and | d Addend | la Total Credit A | mount   | Total Deb    | it Amou | int           |             |
| 2   |                      |          | \$.00             |         | \$150.00     |         |               |             |
| EN  | TRIES                |          |                   |         |              |         |               |             |
|     | Actions              | Individu | ual Name/Receivir | ng Comp | any Name     | Check   | Serial Number | Receiving   |
| 1   | View Details         | 91097    | 3614470030        |         |              | 2504    |               | 091000      |
|     | X                    |          |                   | ŝ       | <b>U</b>     |         |               | 2           |

Select the *View Details* link to display the return entry information.

| Original Entry Information              |                                 |
|-----------------------------------------|---------------------------------|
| original Entry mormation                |                                 |
| ISN:                                    | 210408020069081171              |
| Individual Name/Receiving Company Name: | 910973614470030                 |
| Check Serial Number:                    | 2504                            |
| Receiving DFI Identification:           | 091000019                       |
| DFI Account Number:                     | 120001                          |
| Original Entry Account Type:            | Checking Account                |
| Original Entry Credit/Debit:            | Debit                           |
| Transaction Code:                       | 26 - Checking Debit, Return/NOC |
| Amount:                                 | \$150.00                        |
| Entry Trace Number:                     |                                 |
| Entry Derived From                      | 2104080020068764529             |
| Original Entry Trace Number:            | 091000014223032                 |
| Original Receiving DFI Identification:  | 2724                            |
| Change Code:                            |                                 |
|                                         |                                 |
| Return Information                      |                                 |
| Beturn Bessen Coder BOC - Beturne       | d par ODElla Baguast            |
| Return Reason Code: R06 - Returne       | a per obris kequest             |
| Addenda Information:                    |                                 |

The original entry is hyperlinked in the display. Select the hyperlink.

| ITRY INFORMATION                       |                              |
|----------------------------------------|------------------------------|
|                                        |                              |
| ISN                                    | : 210408020068764529         |
| Individual Name/Receiving Company Name | 910973614470030              |
| Check Serial Number                    | : 2504                       |
| Receiving DFI Identification           | : 2724                       |
| DFI Account Number                     | 120001                       |
| Account Type                           | Checking Account             |
| Credit/Debit                           | : Debit                      |
| Transaction Code                       | 27 - Checking Debit, Payment |
| Amount                                 | \$150.00                     |
| Batch Settlement Date                  | : 04/08/2021                 |
| Entry Trace Number                     | : 091000014223032            |
| Entry Derived From                     | : None                       |
| Addenda Information                    |                              |
| No addenda found                       |                              |
|                                        |                              |
| DERIVED ENTRIES                        |                              |
| 2104080020069081164                    |                              |
| 2104080020069081167                    |                              |
| 2104080020069081171                    |                              |
|                                        |                              |

The original incoming entry will be displayed along with the *Individual Sequence Number (ISN)* of the entries that were derived for this entry.

Using the *Search* tab, search the transactions listed to determine if the current batch on hold is a duplicate and whether it should be rejected or accepted.

| Search For: All Entries | ← Date Rang           | ge: 04/13/2021         | To 04/13/2021                    |         |   |
|-------------------------|-----------------------|------------------------|----------------------------------|---------|---|
| + 🛛 And 🔻 Enter         | the information you v | vould like to search o | on. Click Search to ru           |         |   |
| Premier PayLOGICS ISN   | ▼ Equal               | То                     | <ul><li>▼ 210408002006</li></ul> | 9081164 | × |
| Search Reset            | Save Query            | Load Query             |                                  |         |   |
| 0                       |                       | · XV                   |                                  | . v C   |   |

- Select All Entries.
- Narrow the *Date Range*.
- Select *Premier PayLOGICS ISN Equal To* and then add the ISN.